## 苗栗農工多元選修、彈性學習課程 線上選課操作步驟-亞昕系統

## 請依公告選課時間進入系統選課。 PC或手機均可上網選課。 選課系統網址: https://assota.mlaivs.mlc.edu.tw/SCH\_UI/

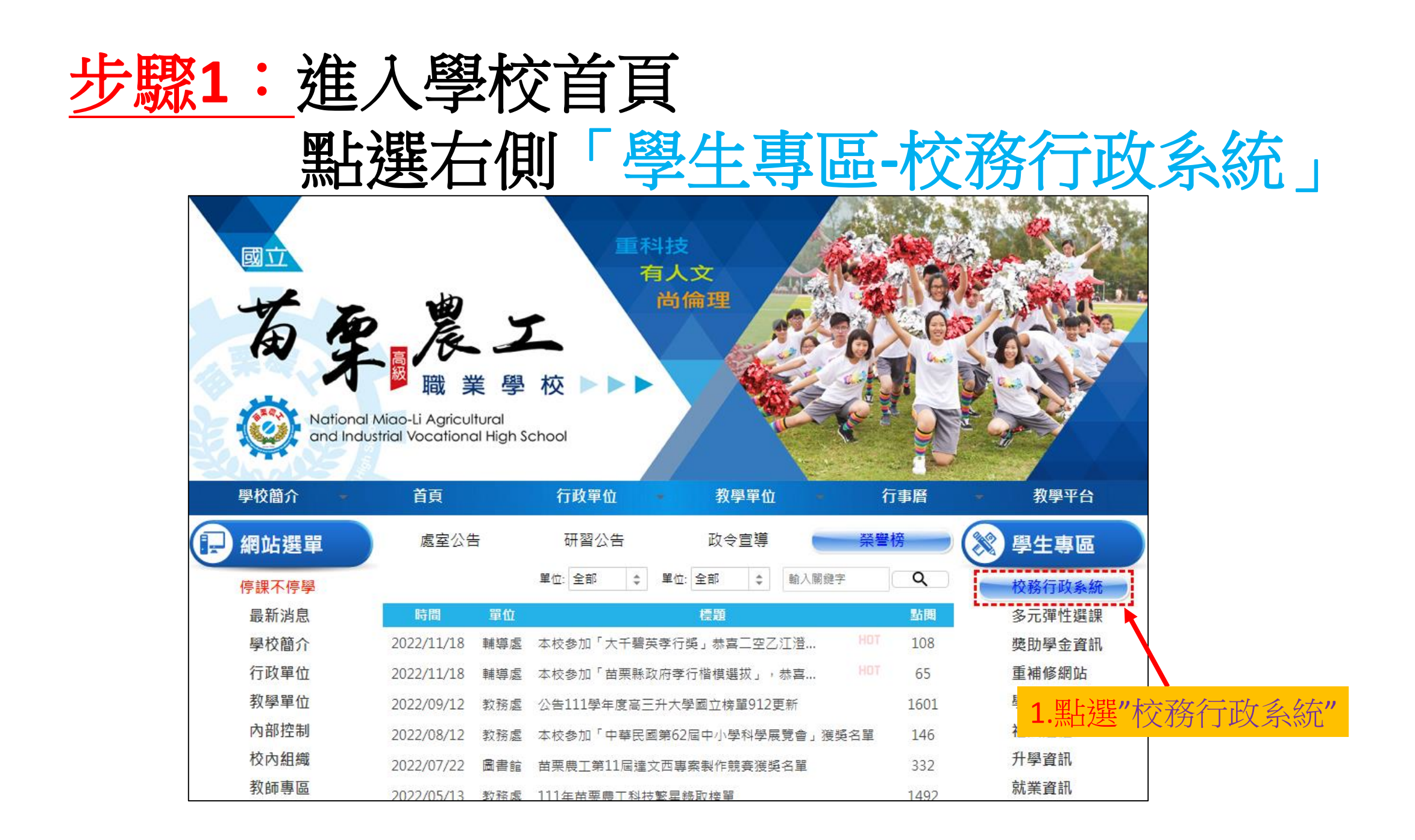

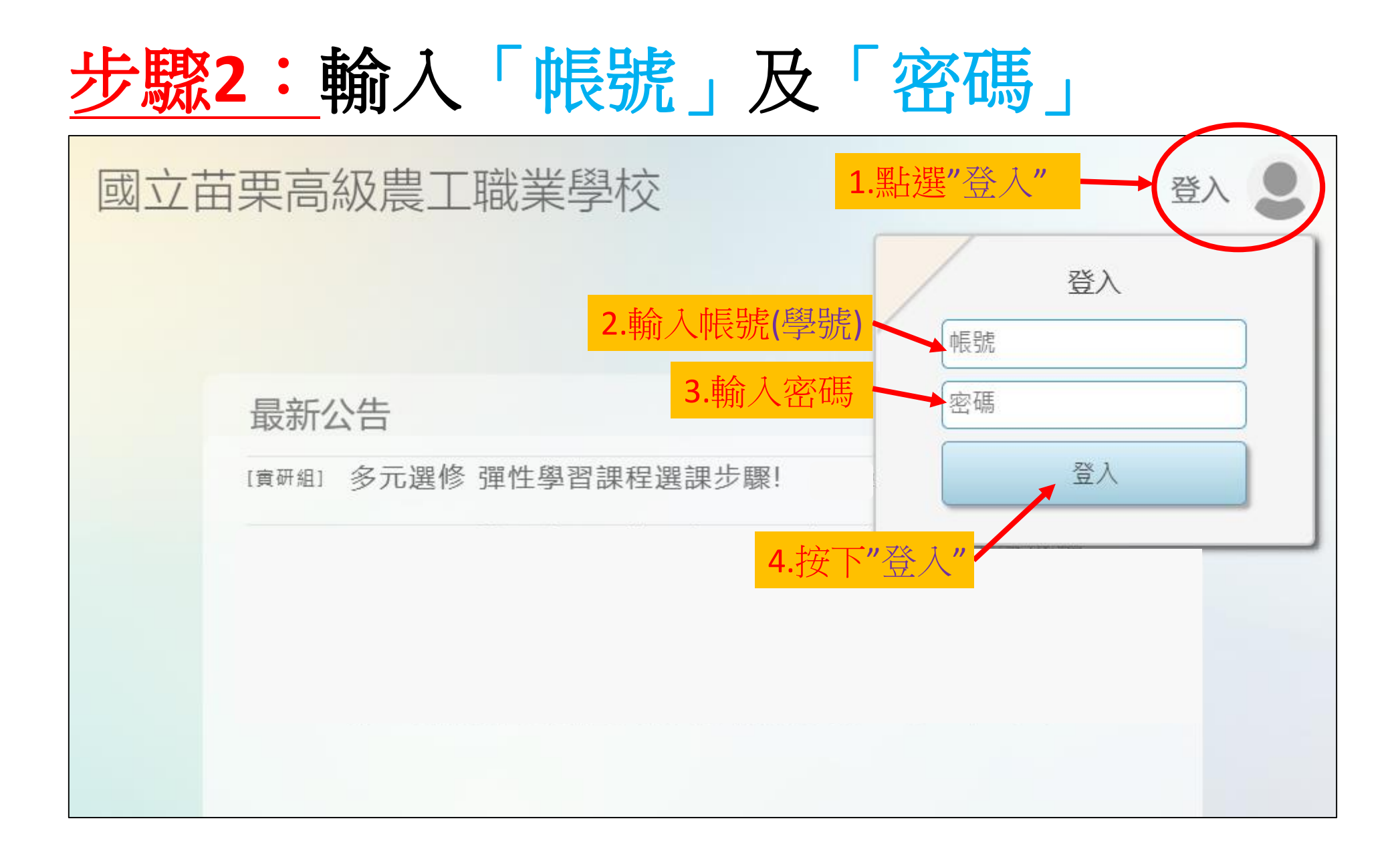

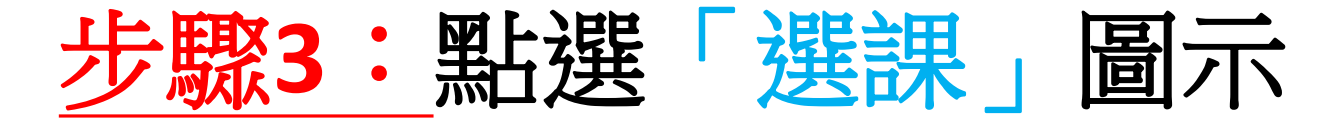

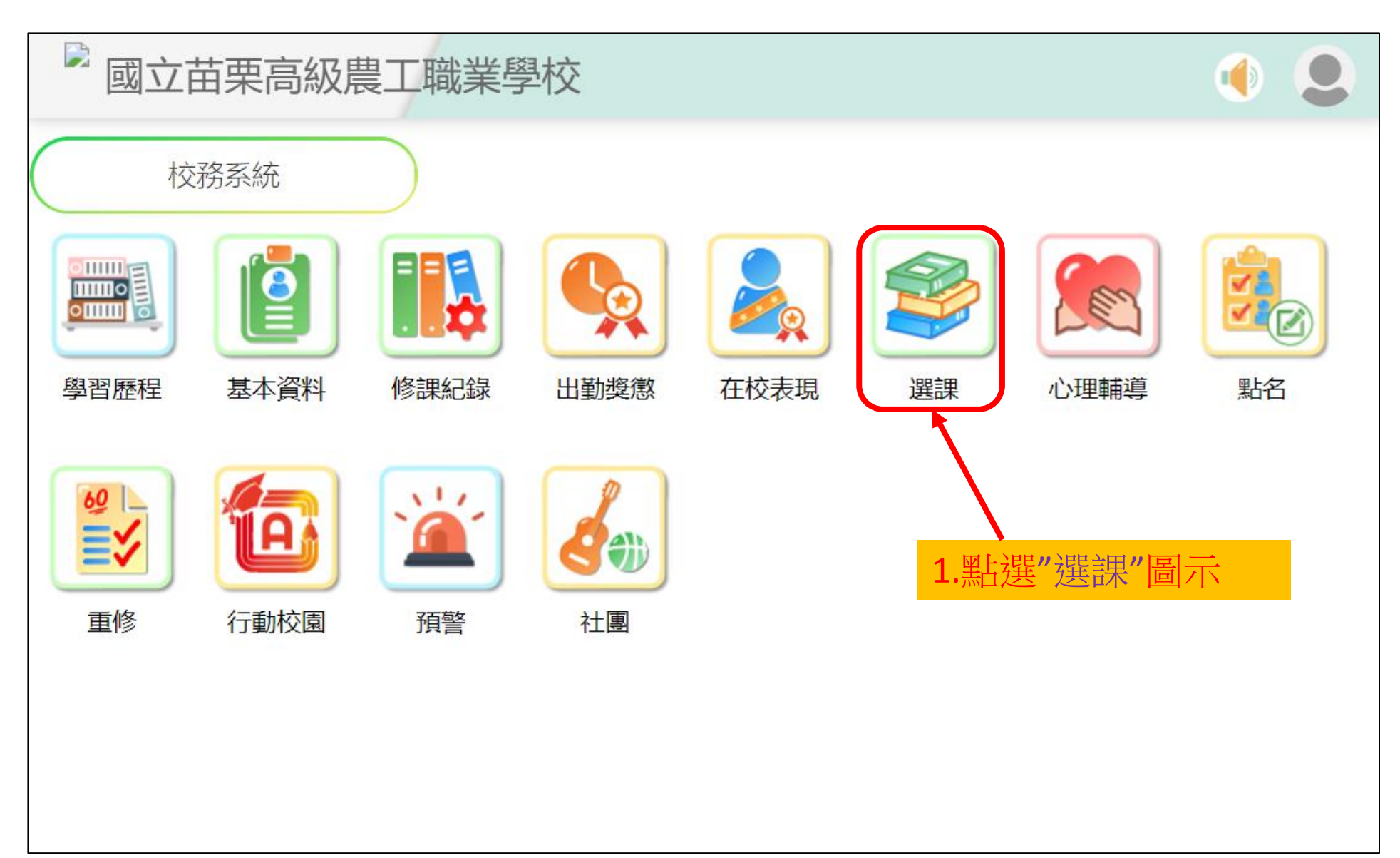

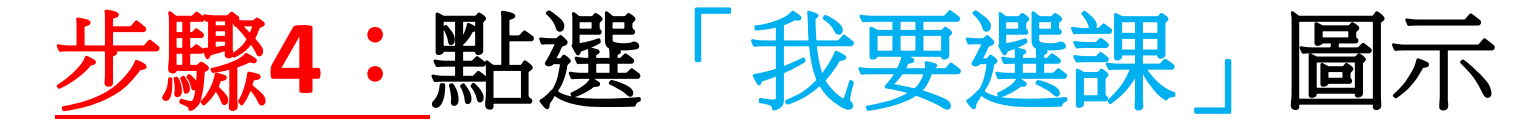

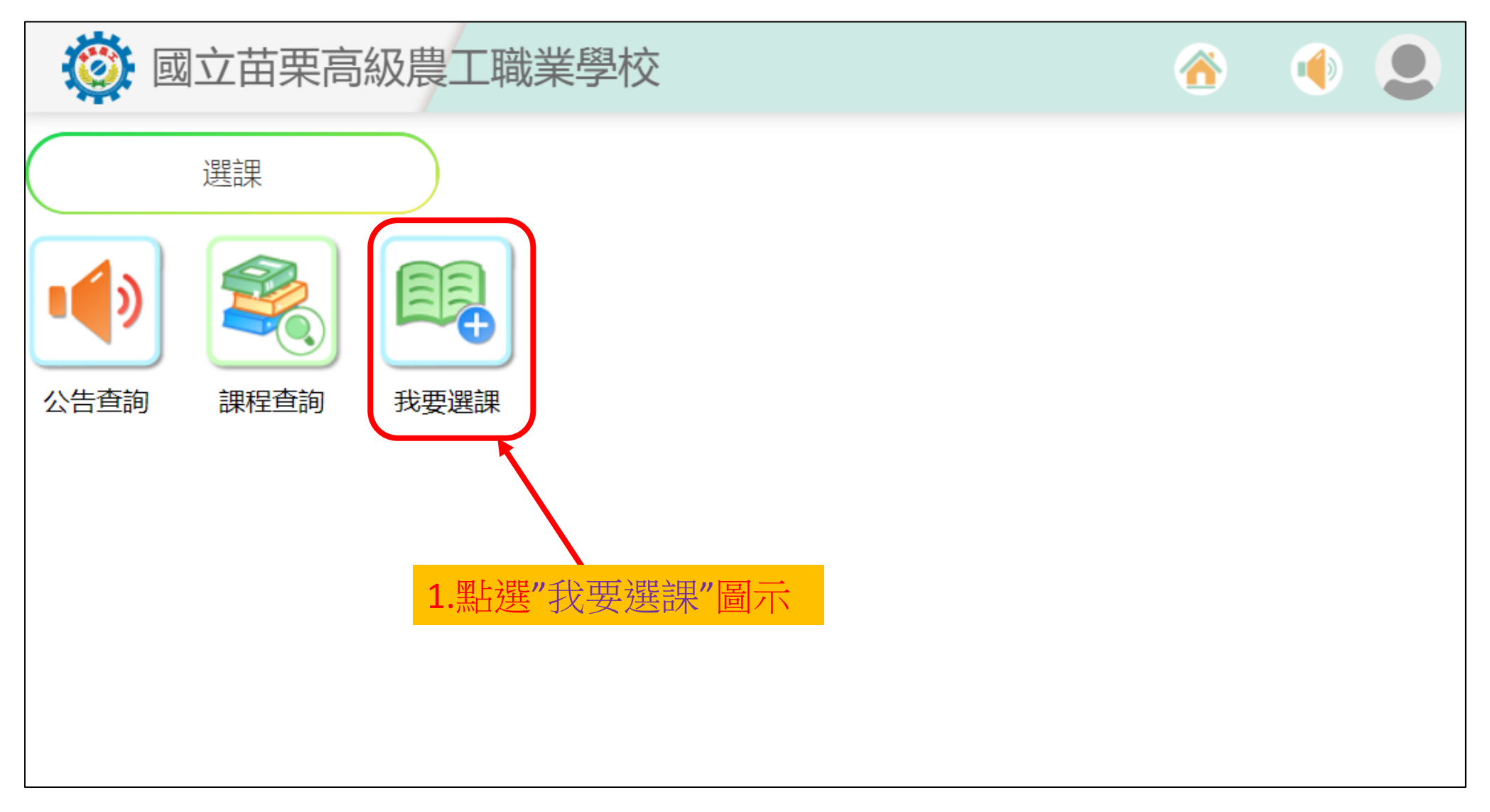

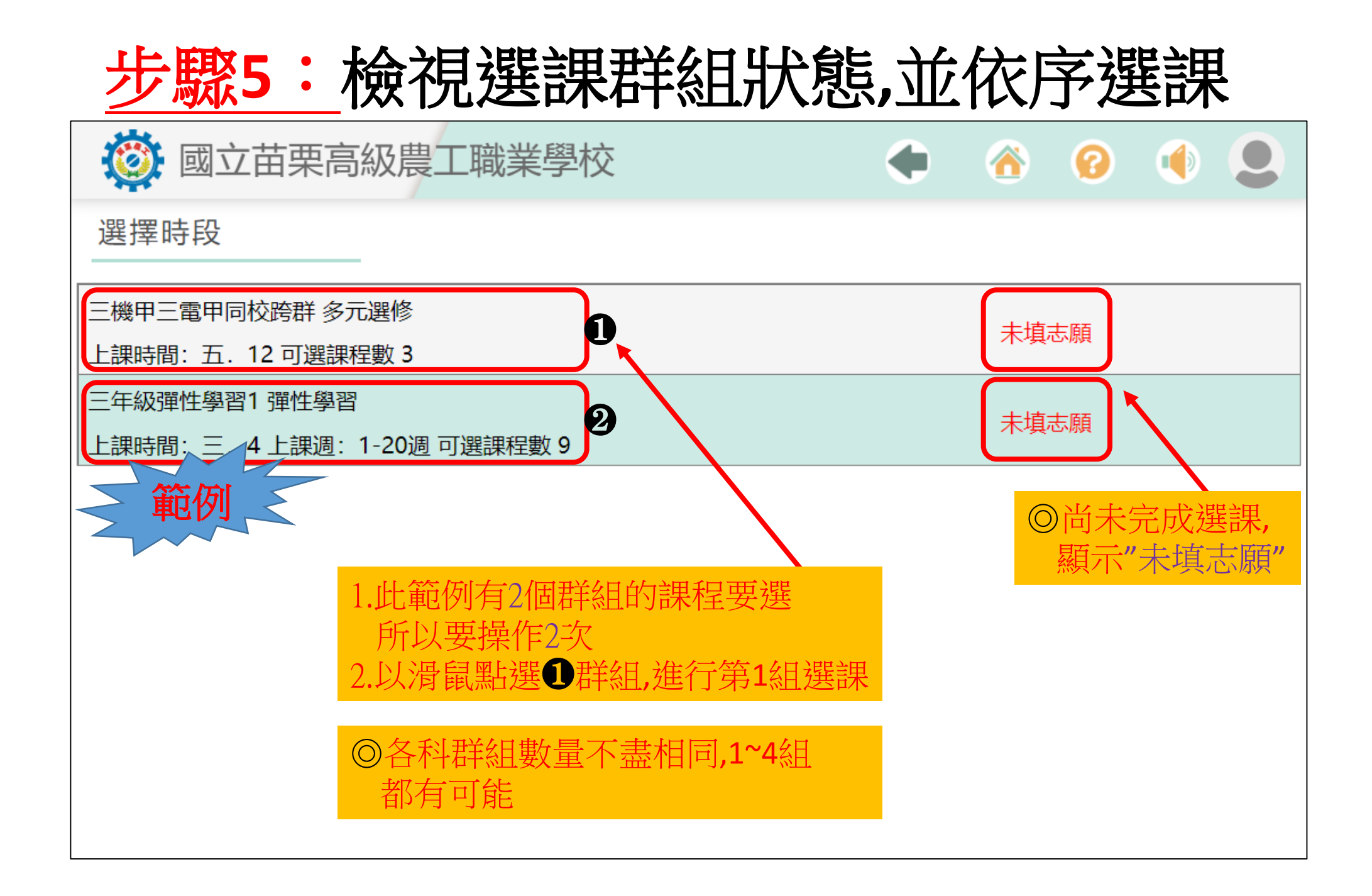

## 步驟6:進行選課作業(此例為3課程排序)

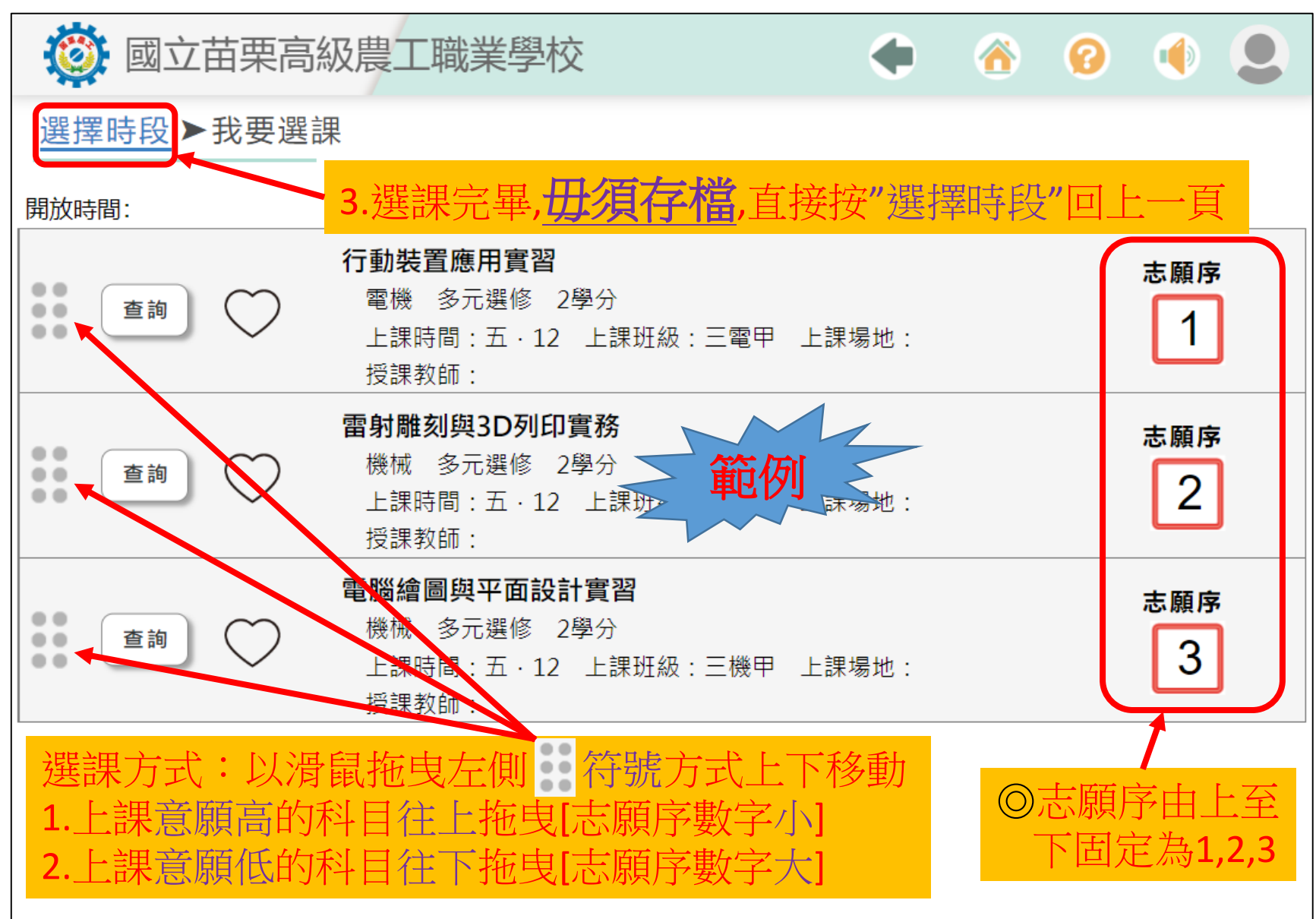

## 步驟7:檢視選課群組狀態,並依序選課

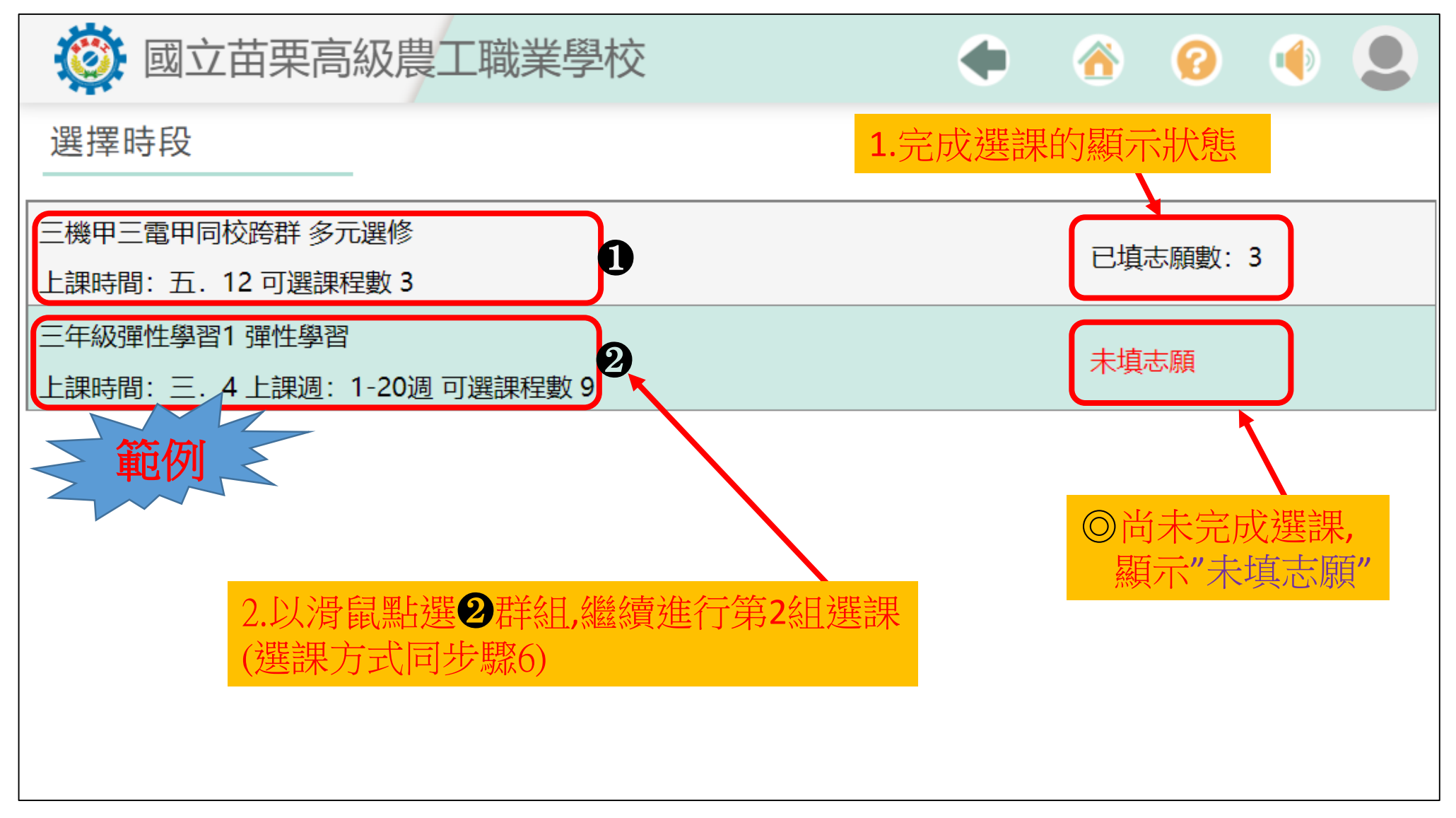

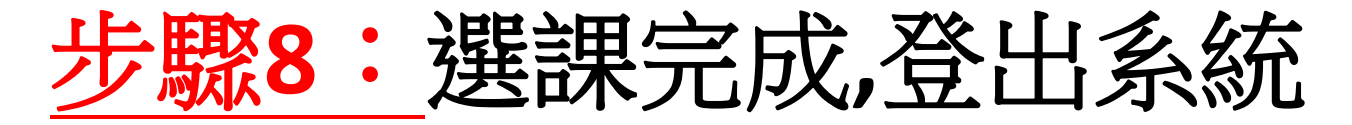

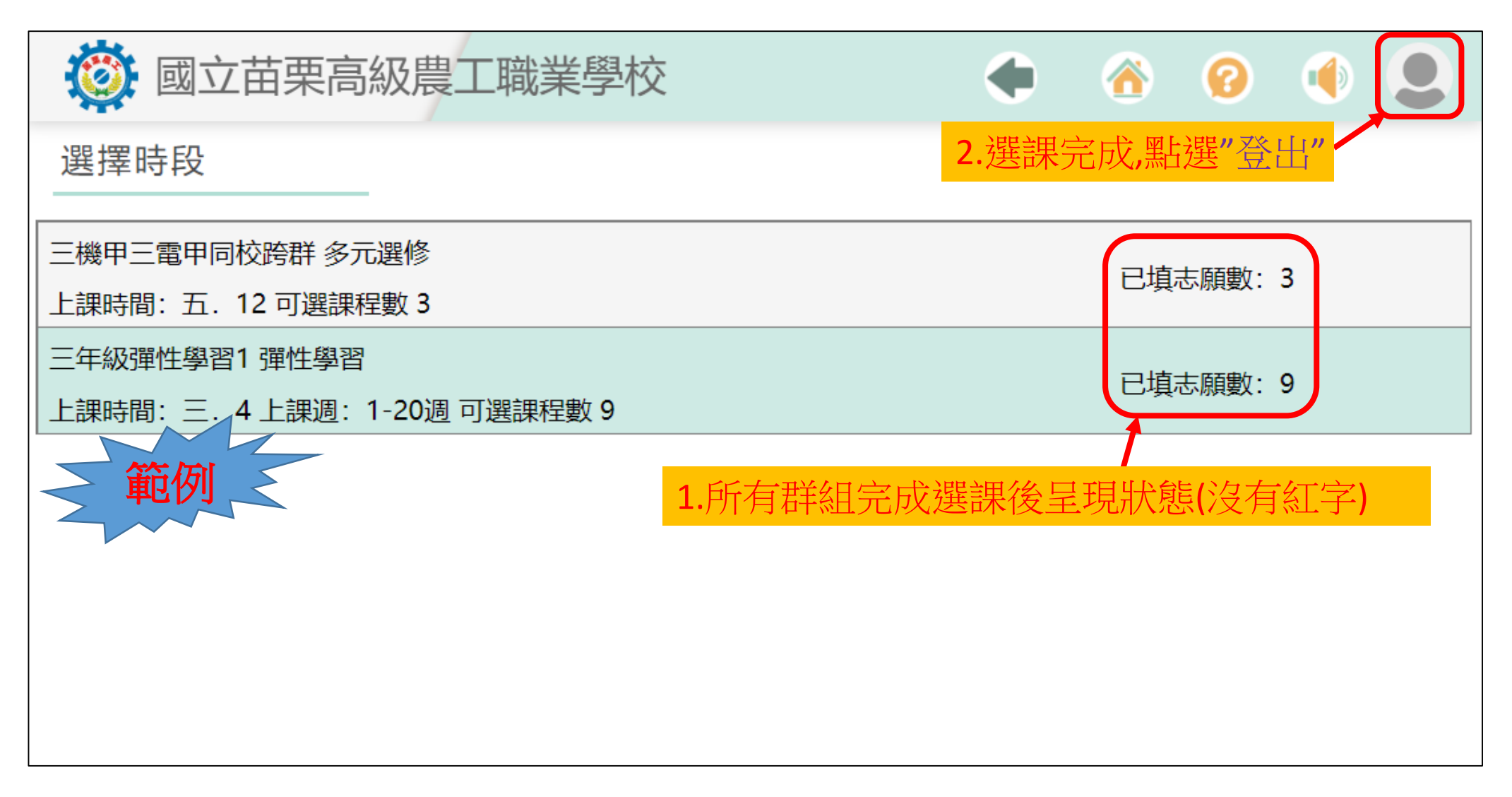